## Teams: Gruppen und Videokonferenzen – Anleitung

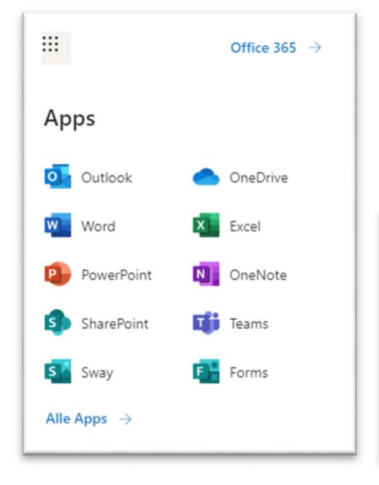

In dieser Anleitung wird erklärt, wie man in Teams Gruppen anlegt und wie man eine Videokonferenz durchführt.

Zuerst steigt ihr in Office365 bzw. Outlook ein und klickt links oben auf die **9 Punkte** (Menü) und dann auf **Teams**.

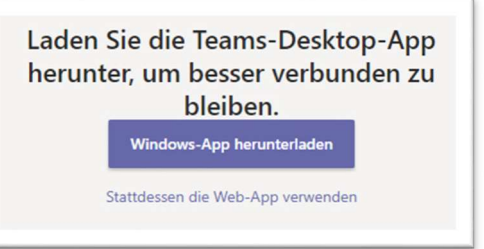

Falls diese Frage kommt, könnt ihr das **WebApp verwenden** (oder – wer mag – auch das Desktop-App installieren).

## **Erstellung eines Teams**

|           | Microsoft Teams | Q, Suche |                                                         |
|-----------|-----------------|----------|---------------------------------------------------------|
| Aktivität | Teams           | Ŷ        | \$<br>ະຄື* Einem Team beitreten oder ein Team ersteller |

Ihr klickt rechts oben auf Einem Team beitreten oder ein Team erstellen

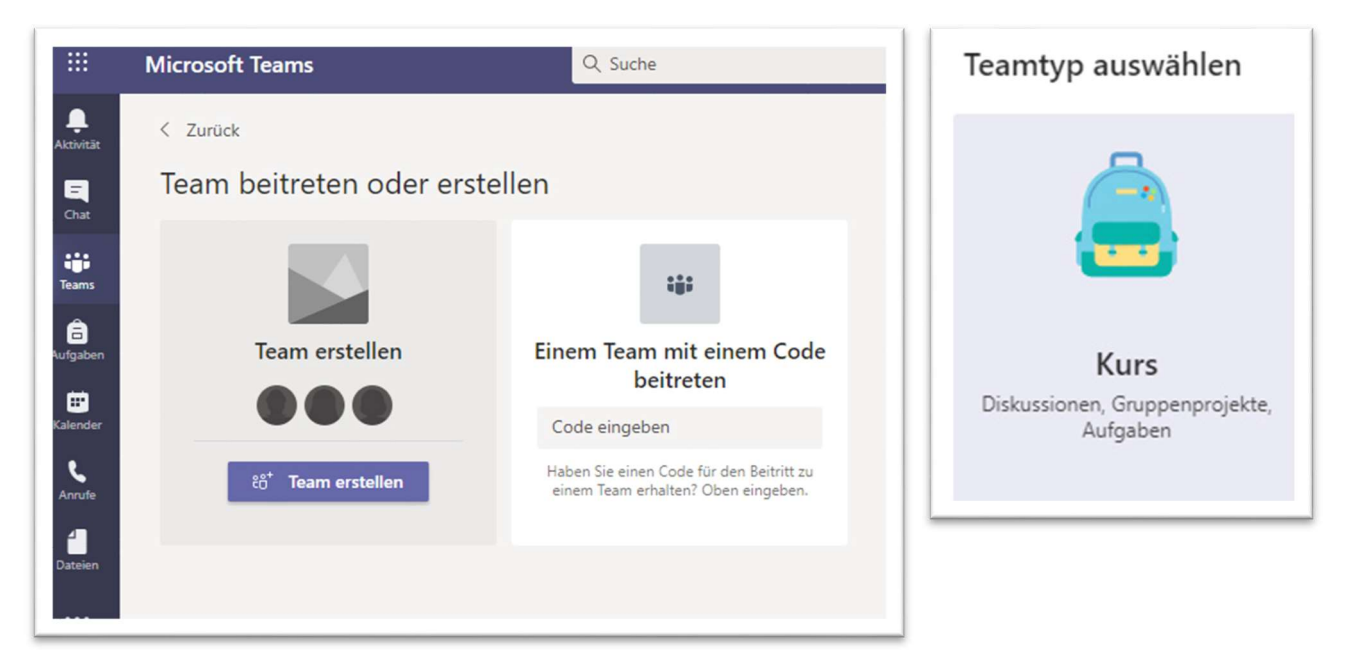

Um eine Gruppe (Team) zu erstellen, klickt hier auf Team erstellen und beim Teamtyp auf Kurs.

| Team erstellen                                                                                                    |                                                             |                              |
|----------------------------------------------------------------------------------------------------|-------------------------------------------------------------|------------------------------|
| Lehrer sind Besitzer des Kursteams und Schüler nehmen als M<br>Ihnen, Aufgaben und Quizze zu erstellen, Schülerfeedback auf<br>privaten Bereich für Notizen im Kursnotizbuch bereitzustellen. | itglieder teil. Jedes Kurstea<br>zuzeichnen sowie Ihren Sch | m erlaubt es<br>ıülern einen |
| Name                                                                                                    |                                                             |                              |
|                                                                                                    |                                                             | -                            |
| 7BS Mathematik                                                                                                    |                                                             | $\odot$                      |
| 7BS Mathematik<br>Beschreibung (optional)                                                                                                    |                                                             | <u></u>                      |
| 7BS Mathematik<br>Beschreibung (optional)                                                                                                    |                                                             | ©                            |
| 7BS Mathematik<br>Beschreibung (optional)<br>Team mit einem vorhandenen Team als Vorlage erstellen                                                                                            |                                                             | ©                            |

Gebt dem Team einen passenden Namen und klickt auf Weiter

| Benutz | zer zu "7BS Mathematik" hinzuf | ügen                                     |
|--------|--------------------------------|------------------------------------------|
| all    |                                | Hinzufügen                               |
| AM     | All<br>(MA Schuelerin          | Verteilerliste oder eine Person an Ihrer |
| AN     | All Schueler                   |                                          |
| SA     | Alma<br>MMER) Schuelerin       |                                          |

Nehmt euch eine Schülerliste und gebt immer die ersten paar Buchstaben des Familiennamens ein, dann erscheinen Vorschläge und klickt den passenden Vorschlag an. Das macht ihr mit allen Schülern des Teams. Klickt ab und zu auf **Hinzufügen**.

Jetzt ist das Team fertig. Wenn ihr auf die **3 Punkte** rechts vom Teamnamen klickt könnt ihr das Team verwalten (Mitglieder hinzufügen, löschen,...)

| ::: Microsoft Teams                                                                                                    | Q, Suche                                                    |                           |
|----------------------------------------------------------------------------------------------------|-------------------------------------------------------------|---------------------------|
| Alle Teams                                                                                                    | M Allgemein Beiträge Dateien Kursnotizbuch Aufgaben Noten + | ⊕ Team<br>⊕ Besprechung ∨ |
| ■ 7M                                                                                                    |                                                             | Gr Jetzt besprechen       |
| 7BS Mathematik                                                                                                    |                                                             |                           |
| Image: Second Second | Tits Mathematik Willkommen bei 7BS Mathematik               |                           |

Wenn ihr sofort eine Videokonferenz starten wollt, dann klickt rechts oben auf Jetzt besprechen.

## Videokonferenz planen

Rechts oben findet den Button **Besprechung**. Klappt ihn auf und klickt auf **Besprechung planen**. Vergebt einen Namen gebt Tag und Uhrzeit ein und klickt dann auf **Senden**.

| ::: Mi     | icros  | soft Teams 9, Suche                                                                                 |
|------------|--------|----------------------------------------------------------------------------------------------------|
| <b>.</b> . | ŧ      | Neue Besprechung Details Terminplanungs-Assistent                                                   |
| 2          | Zeitzo | oner (UTC+01.00) Amsterdam, Berlin, Bern, Rom, Stockholm, Wien 🗸                                    |
| 2          | 0      | Test Videokonferenz                                                                                 |
|            | 8      | Erforderliche Teilnehmer hinzufügen + Optional                                                      |
|            | F      | 30.09.2020 11:00 ∨ → 30.09.2020 11:30 ∨ 30 Min. ● Ganztägig                                         |
|            | Ø      | Wederholt sich nicht 👒                                                                              |
|            | 8      | 765 Mathematik > Aligemein                                                                          |
|            | 0      | Ort hirsufügen                                                                                      |
|            | 12     | B I U S   ∀ A A Amer ✓ I   ⊕ ⊕ ⊟ ⊟   11 ⊗ ≞ ⊞   5 €<br>]etails zu dieser neuen Besprechung eingeben |

Alle Mitglieder der Gruppe erhalten damit eine Email-Verständigung und einen Link, den sie zum Beginn der Video-Konferenz anklicken können.

Bei der Planung könnt ihr auch noch auf Besprechungsoptionen klicken und dann bei **Wer darf präsentieren** die Option **Nur ich** auswählen. SchülerInnen können dann weniger selbst machen und so wie es aussieht seid ihr dann bei den SchülerInnen auf groß geschaltet.

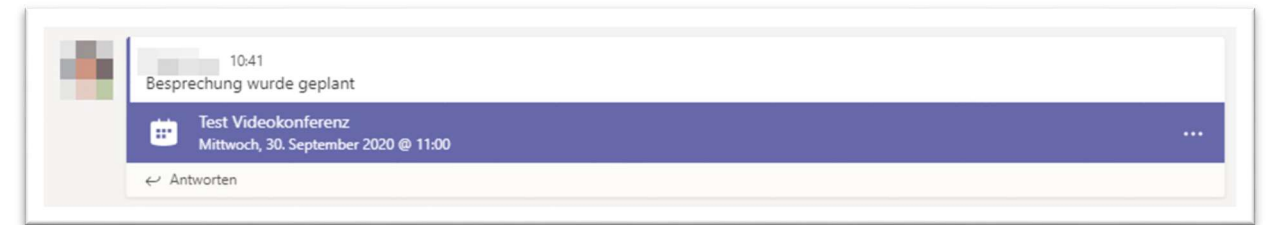

In eurer Teams-Oberfläche wird die Videokonferenz jetzt so angezeigt. Wenn die Konferenz losgeht, klickt ihr hier drauf und es erscheint dasselbe Fenster wie oben, nur dass statt Senden nun **Teilnehmen** steht. Dort klickt ihr drauf.

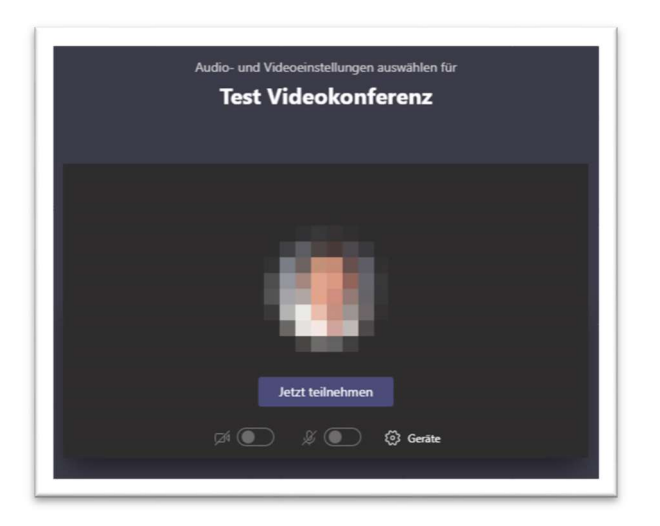

Jetzt seht ihr so ein Bild und könnt auf **Jetzt teilnehmen** klicken. Darunter könnt ihr noch Das Video-Signal oder den Ton ein- und ausschalten.

Ihr könnt/sollt euch Teams auch auf eurem Handy installieren.

Erinnert eure SchülerInnen vor dem Start, dass sie auf dem Notebook/PC nicht den Browser Firefox verwenden!